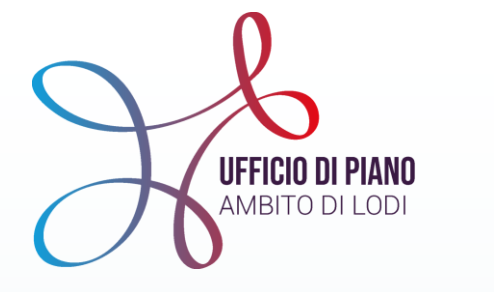

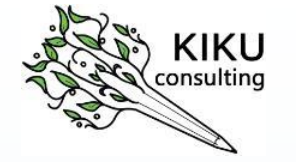

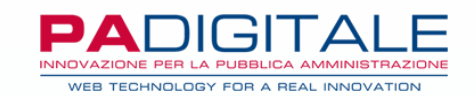

# FORMAZIONE sullo sviluppo del SIZ Sistema Informativo Zonale cartella sociale informatizzata AMBITO LODI

13 aprile 2022

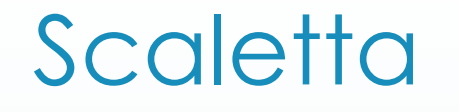

✤ Introduzione

a cura Resp.UdP

- RI-costruzione del senso del SIZ a cura di KIKU Consulting
- Visione del processo-flusso e formazione all'uso del sistema

a cura UDP e PA-digitale

Supporti in vostro aiuto

a cura UDP

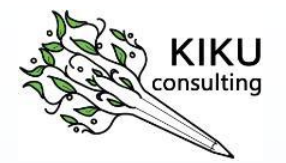

## RI-costruzione del senso del SIZ

a cura di Rossella Elisio

## Il SIZ non solo u<mark>n luo</mark>go dove "caricare"

La percezione diffusa del SIZ è quella di un contenitore in cui «caricare» gli esiti di un lavoro sociale che avviene altrove, una sorta di doppio lavoro di tipo burocratico

### Il SIZ non solo u<mark>n luo</mark>go dove "caricare"

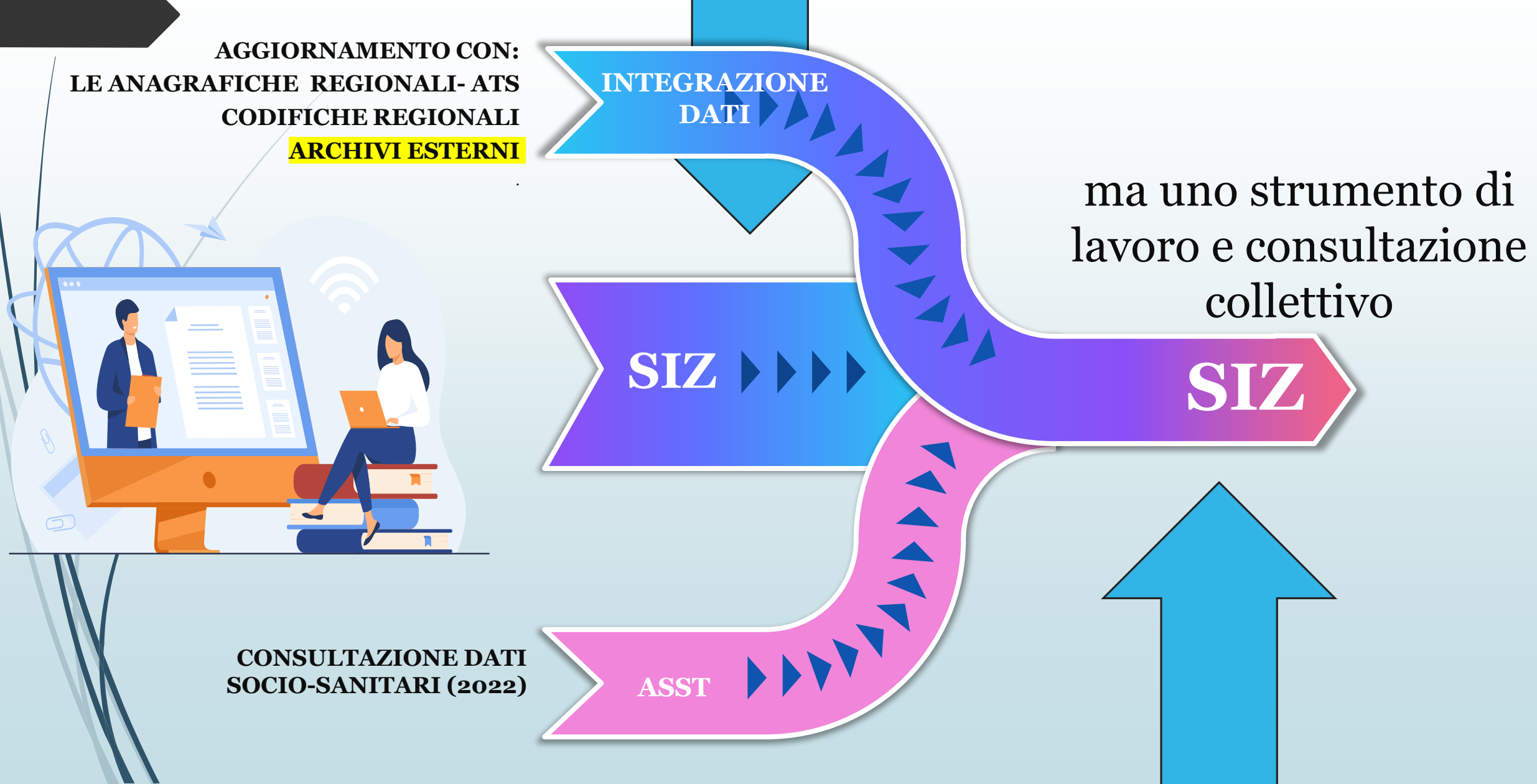

## RI-costruzione del senso del SIZ

Permette la visione dal micro (progetto attivato sulla persona in carico) al macro (fenomeni emergenti nel territorio).

Ci sono due livelli di MACRO

#### Livello macro in piattaforma- SIZ

Visione <u>FASCICOLO SOCIALE</u>: permette di avere la sintesi delle Segnalazioni e dei Progetti sociali attivati sul vostro caso in carico, in maniera complessiva

#### Livello macro di sintesi: Cruscotto

Visione di una sintesi di dati selezionati collegati direttamente al SIZ, tramite estrazioni mensili che permettono una visione del proprio Comune in correlazione a Comuni con stesso nº abitanti o della stessa area geografica e i dati di Ambito.

I dati possono essere visualizzati secondo diverse logiche di aggregazione e ogni informazione visualizzata costituisce un filtro d'analisi.

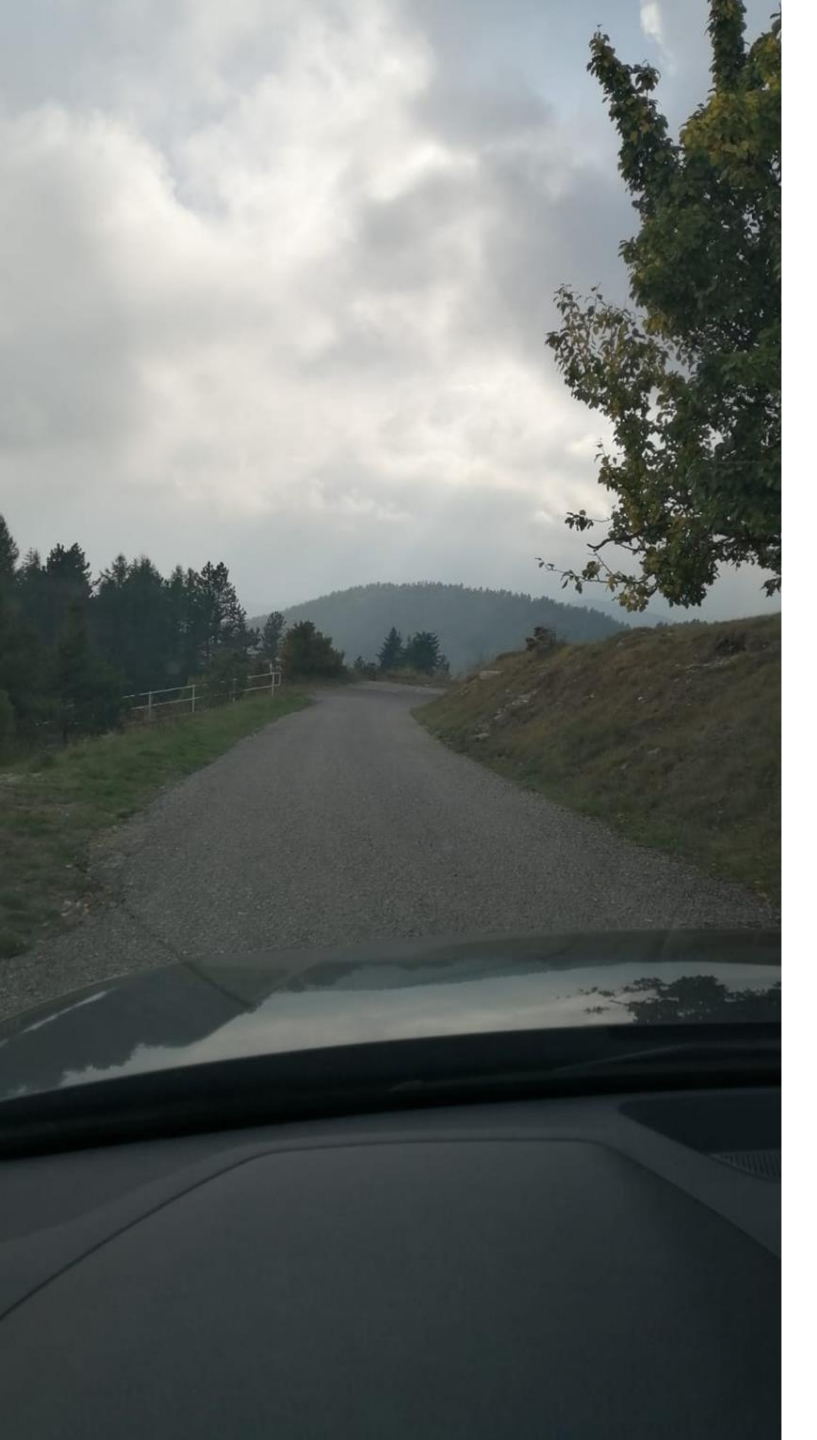

### PERCHE' UN CRUSCOTTO?

CONSENTE IL PASSAGGIO dato-informazione-fenomeno RESTITUENDO UN POLSO DELLA SITUAZIONE

RENDE VISIBILE/INVISIBILE lavoro sociale ed investimenti, difficoltà e opportunità

> CONSENTE ANALISI E COMPARAZIONI fra insieme omogenei

FACILITA CONVERSAZIONI E STRATEGIE che vanno oltre il singolo caso/comune

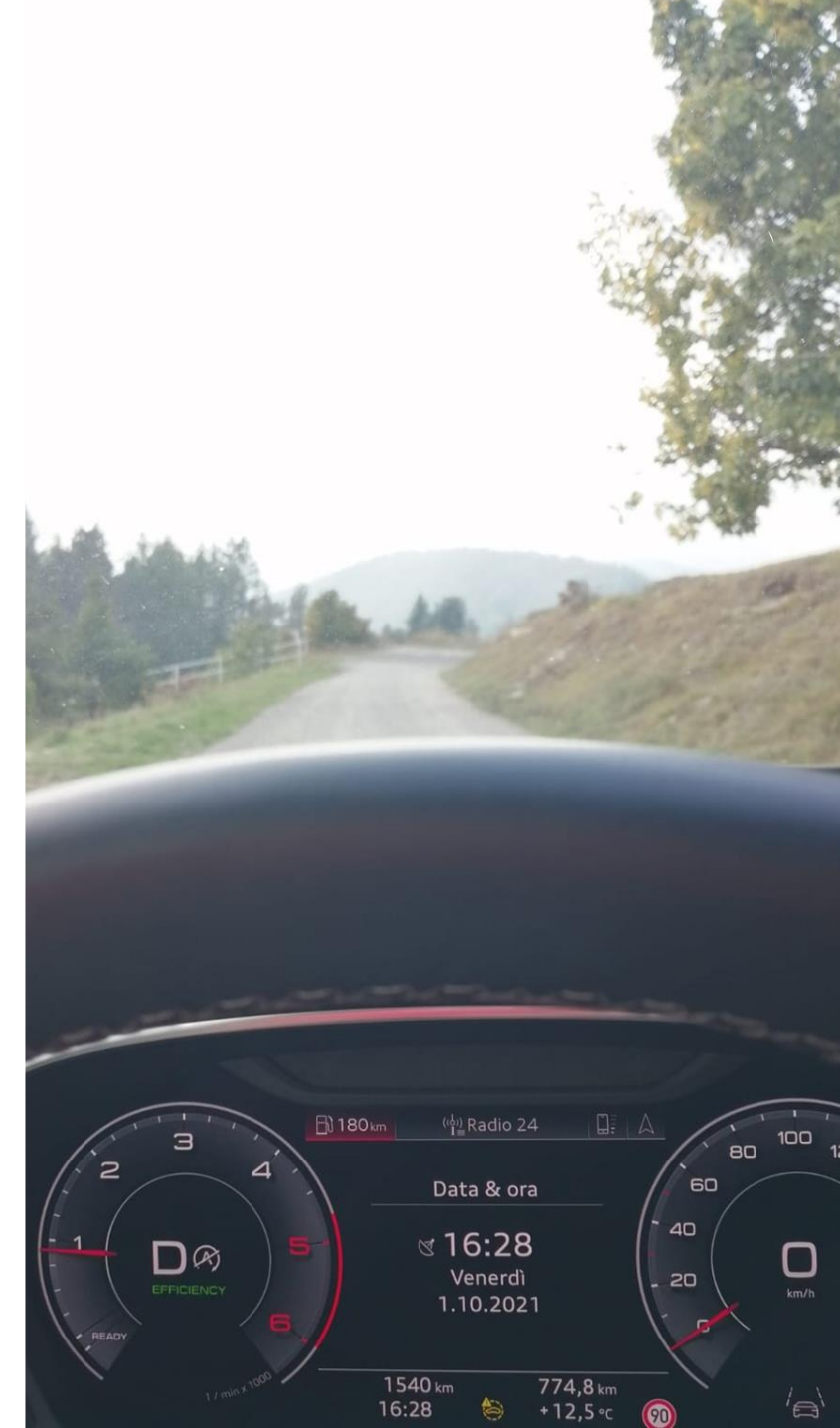

### LA STRUTTURA LOGICA DI PROCESSO

|                                           | dati sportello                                                                                                    | dati sociali                                                                          | dati economici                                                                                                    |  |  |
|-------------------------------------------|----------------------------------------------------------------------------------------------------|---------------------------------------------------------------------------------------|----------------------------------------------------------------------------------------------------|--|--|
|                                           | il cittadino arriva con la<br>propria percezione di<br>bisogno e c'è un'analisi<br>del problema da parte<br>dell'AS | il cittadino inizia il<br>percorso con l'area<br>sociale - dati per codice<br>fiscale | spese legate all'intervento<br>sociale ed altre erogazioni a<br>tutela della vulnerabilità<br>sociale da parte del Comune<br>ed altre fonti di finanziamento |  |  |
| aggregazione<br>per territorio            |                                                                                                    |                                                                                       |                                                                                                    |  |  |
| aggregazione<br>per numero di<br>abitanti |                                                                                                    |                                                                                       |                                                                                                    |  |  |

Vedere KIT specifico sul Cruscotto

#### QUALITA' DEI DATI E QUINDI DELLE INFORMAZIONI DIPENDE DA..

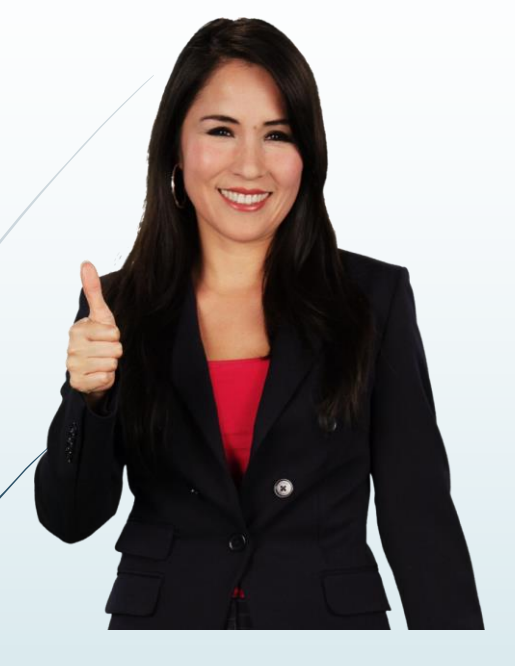

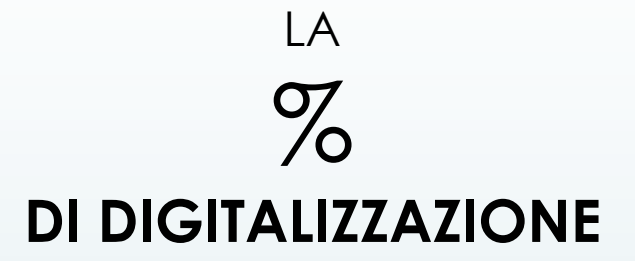

OVVERO I DATI CARICATI A SISTEMA RISPETTO A QUELLI GESTITI DA COMUNI E SERVIZI

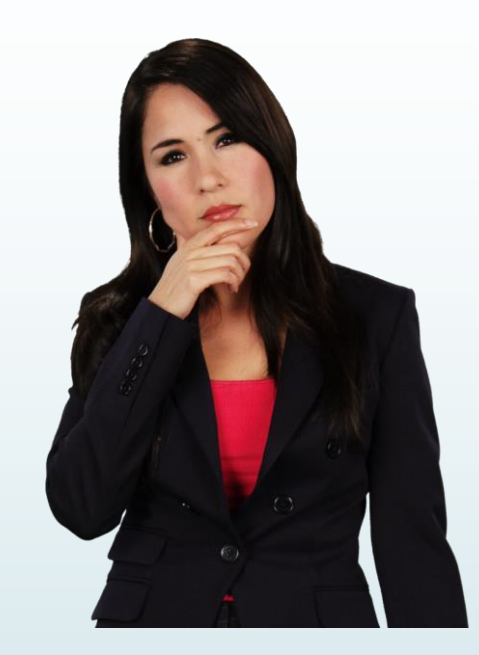

QUANDO E' SOPRA L'80% RESTITUISCE IN MODO AFFIDABILE IL FENOMENO OSSERVATO

PIU' DIMINUISCE E MENO E' RAPPRESENTATIVO DELLA REALTA'

NEL SIZ LA % DI DIGITALIZZAZIONE, NON E' UNIFORME PER COMUNE E PER PROCESSO OSSERVATO, IN PARTICOLARE E' POCO RAPPRESENTATIVA QUANDO OSSERVA LE PRIME RICHIESTE DEI CITTADINI (segnalazione)

#### IL CRUSCOTTO IN DIRETTA

### IL LINK DI ACCESSO

| +ableau‡public                                                                                                    |                        |                      |                        | DISCO                    | VER BLOG RES           | OURCES ABOUT            |                |  |  |
|----------------------------------------------------------------------------------------------------|------------------------|----------------------|------------------------|--------------------------|------------------------|-------------------------|----------------|--|--|
| SIZ_REL_2.1_7 by Siz_Lodi                                                                                                    |                        |                      |                        |                          |                        |                         | ₽ &            |  |  |
| Ambito Distrettuale di Lodi - Sistema Informativo Zonale<br>CRUSCOTTO PER SINDACI E AMMINISTRATORI<br>(dati aggiornati all'ultimo giorno del mese precedente) |                        |                      |                        |                          |                        |                         |                |  |  |
| CRUSCOTTO                                                                                                    | Cluster Dati Sportello | Cluster Dati Sociali | Cluster Dati Economici | Distretto Dati Sportello | Distretto Dati Sociali | Distretto Dati Economio | <sup>ы</sup> > |  |  |
| UFFICIO DI PIANO<br>AMBITO DI LODI                                                                                                    |                        |                      |                        |                          |                        |                         |                |  |  |

Visione del processo-flusso e Formazione all'uso del sistema

a cura di UDP e PAdigitale

#### 1 – FASCICOLO SOCIALE

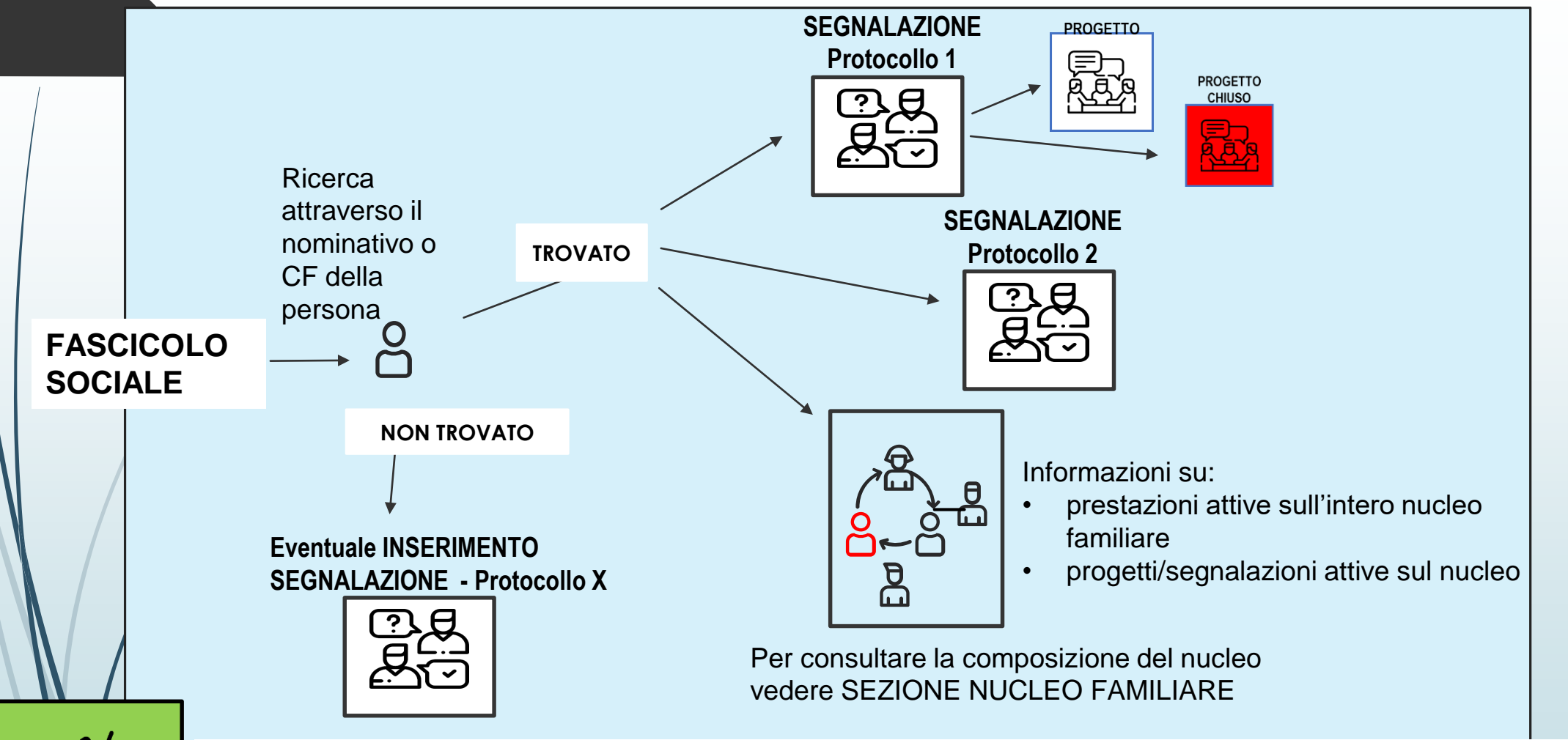

- -if the
- FASCICOLO SOCIALE E' LA NOSTRA CARTELLA SOCIALE, DOVE E' POSSIBILE CONSULTARE TUTTE LE SEGNALAZIONI E PROGETTI ATTIVATI PER LA PERSONA e SUL NUCLEO FAMILIARE
- IL PROGETTO E' LA CONSEGUENZA DEI DATI RACCOLTI E DELLE VALUTAZIONI FATTE DALL'ASS.SOCIALE
- NEL FASCICOLO SONO VISIBILI ANCHE I CONTRIBUTI EROGATI INSIEME AI PROGETTI APERTI/CHIUSI PER L'UTENTE ED IL NUCLEO

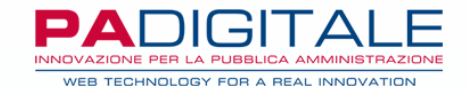

#### IL FASCICOLO SOCIALE SU SIZ

#### 2 – SEGNALAZIONE E PROGETTO

#### SEGNALAZIONE

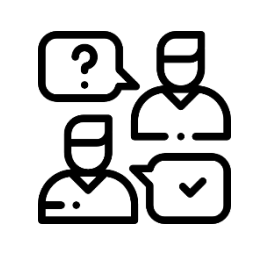

Spesso la segnalazione non viene inserita o non viene collegata al progetto

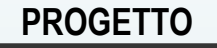

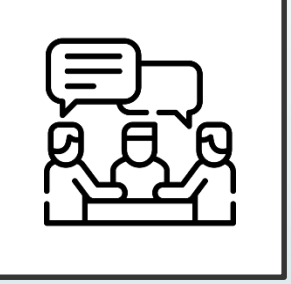

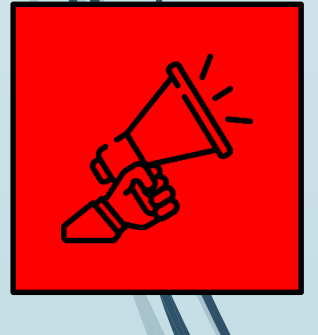

- IL MANCATO INSERIMENTO DELLE SEGNALAZIONI NON RENDE VISIBILE IL CARICO DI LAVORO COLLEGATO ALLA GESTIONE DELLE RICHIESTE E I MOTIVI DICHIARATI DAL CITTADINO PER IL PROPRIO ACCESSO AL SERVIZIO
- SE SEGNALAZIONE E PROGETTO NON SONO COLLEGATI NON E' POSSIBILE CAPIRE QUALE ANALISI SIA STATA FATTA DALL'ASSISTENTE SOCIALE SULLA RICHIESTA INIZIALE DELL'UTENTE E CON QUALE ESITO/GAP
- CHI CONSULTA IL CRUSCOTTO PERCEPISCE UN PIU' BASSO FABBISOGNO DEL TERRITORIO E DEL CARICO DI LAVORO DEL SERVIZIO

### 3 – SEGNALAZIONE E PROGETTO SONO COLLEGATI

il collegamento è dato dal protocollo con cui si è aperta la segnalazione

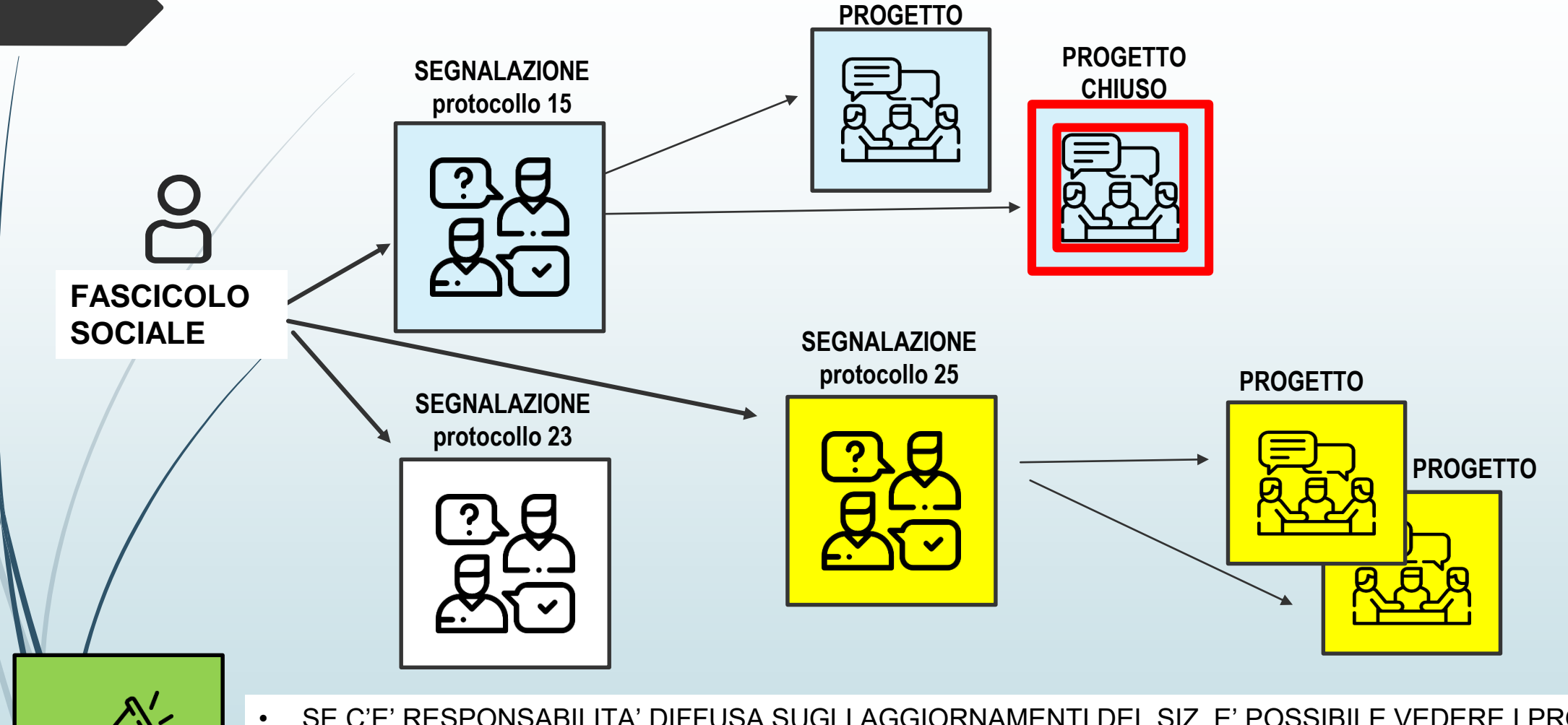

 SE C'E' RESPONSABILITA' DIFFUSA SUGLI AGGIORNAMENTI DEL SIZ, E' POSSIBILE VEDERE I PROGETTI APERTI E CHIUSI LEGATI ALL'UTENTE CHE HA FATTO LA SEGNALAZIONE SU CUI SI STA OPERANDO
IL LAVORO DEGLI OPERATORI SOCIALI VIENE MESSO A VALORE E CONTRIBUISCE A CREARE UNA BASE INFORMATIVA UTILE SIA ALLA COSTRUZIONE DI UNA VISIONE COMPLESSIVA DEL «CASO» CHE ALLA PRESA DI DECISIONI DI REFERENTI E AMMINISTRATORI (vedi CRUSCOTTO)

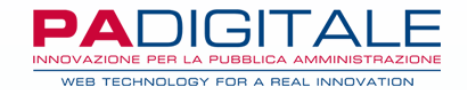

#### IL FASCICOLO SOCIALE SU SIZ

- Inserimento Segnalazione come andare a collegare il progetto\ intervento >
- Inserimento Progetto

### 4 – MACRO PROCESSO NELLA GESTIONE SU SIZ

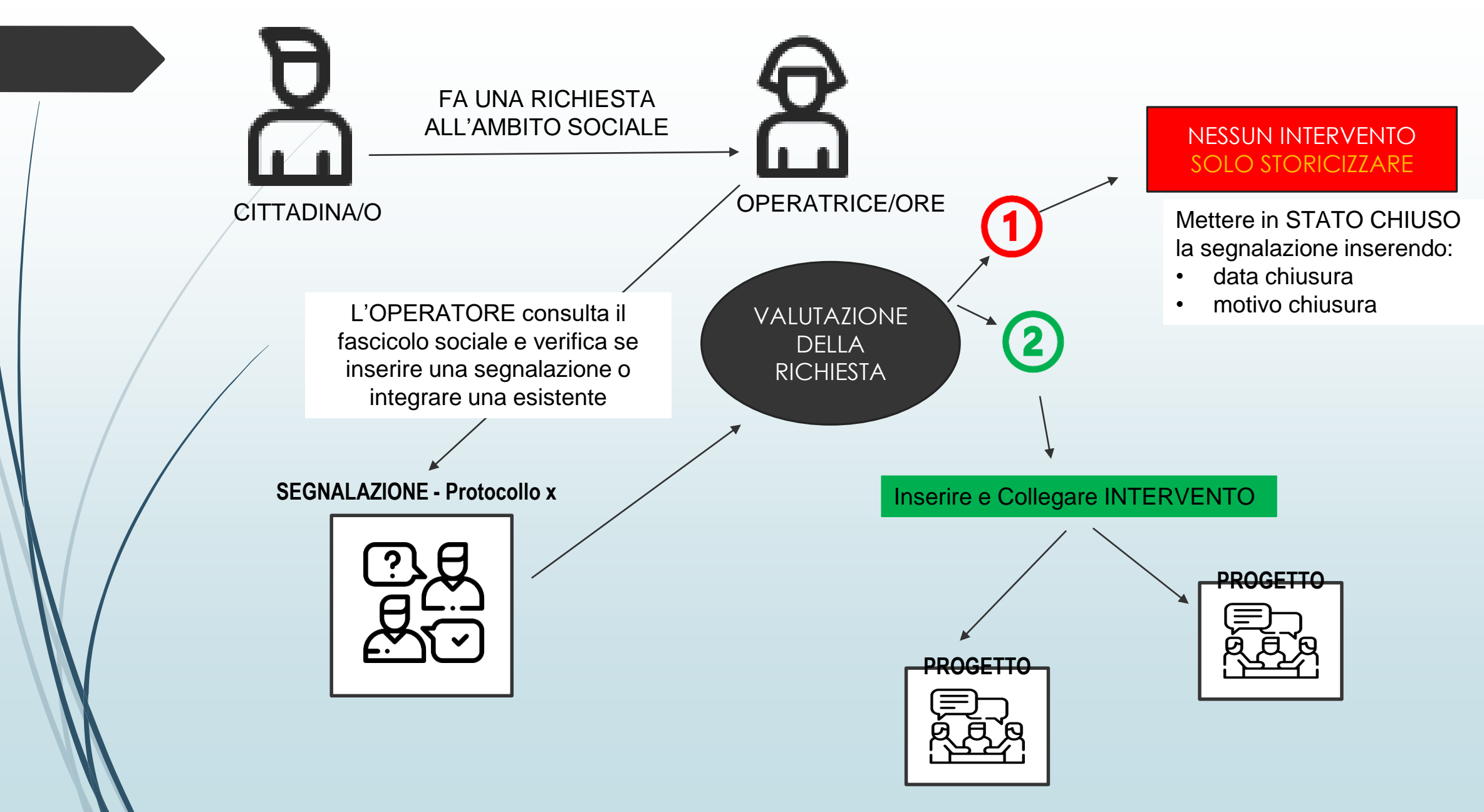

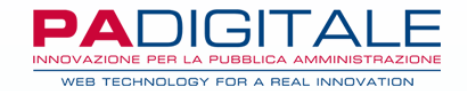

#### GESTIONE SEGNALAZIONE SU SIZ

- archiviare la richiesta (percorso 1 nella mappa)
- collegare progetto (percorso 2 nella mappa)

### FORMAZIONE

- Ripasso Fascicolo sociale e perchè
- Ripasso Inserimento segnalazioni
- Ripasso Collegamento progetti dal fascicolo sociale
- Varie

# Supporti e assistenza

a cura di UDP

## **SUPPORTI E ASSISTENZA**

- KIT DI SUPPORTO: sono dei brevi manuali con tutti i passaggi fondamentali per aiutarvi nell'inserimento delle principali pratiche.
  Li trovate tutti caricati nella pagina dedicata del sito dell'Ufficio di Piano al seguente LINK
- Attivazione e Aggiornamento Credenziali: scrivete a siz.udp2020@gmai.com
- Cancellazione pratiche e modifiche inserimenti: aprire una segnalazione su SIZ «Richiesta Assistenza» in alto a destra

#### IN CONCLUSIONE

L'AUSPICIO E' CHE IL SIZ E GLI STRUMENTI COME IL CRUSCOTTO CONTRIBUISCANO ALLA COMPRENSIONE E GESTIONE DEI FENOMENI E ALLA VALORIZZAZIONE DEL CIRCOLO VIRTUOSO FRA OPERATORI-AMMINISTRAZIONI A FAVORE DEI CITTADINI

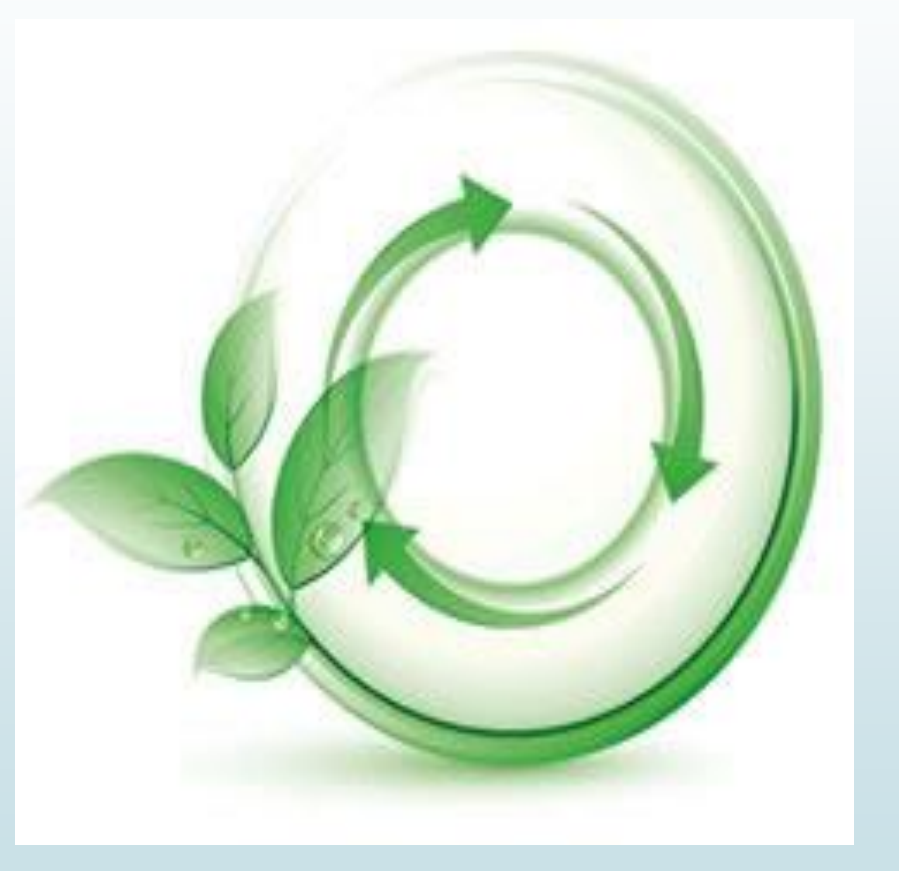

## **RIFERIMENTI PER SUPPORTO:**

#### SCRIVETE ALLA MAIL DEDICATA

SIZ.UDP2020@GMAIL.COM

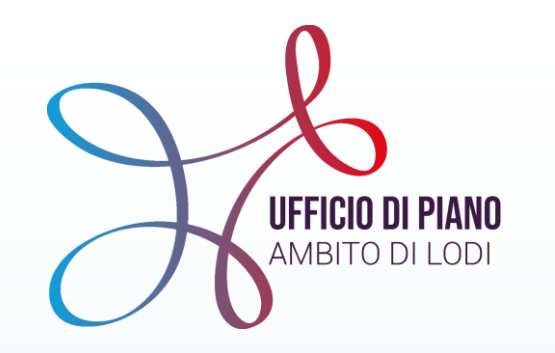

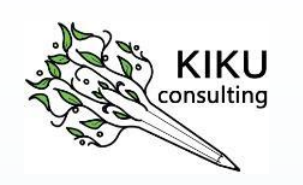

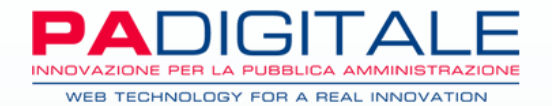

### **GRAZIE PER L'ATTENZIONE**